Acesse <u>https://www.belazartepiaui.com.br/contracheque</u> e preencha suas informações para receber e-mail de registro para acesso ao portal do empregado. Caso já tenha recebido o email conforme imagem abaixo, siga os passos:

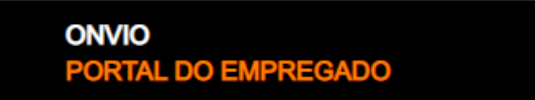

7 de Fevereiro de 2020

## Registre sua conta

Prezado(a)

Você foi convidado para utilizar o Portal do Empregado pela empresa BELAZARTE SERVICOS DE CONSULTORIA LTDA, onde terá acesso aos seus documentos de férias, rescisão, folhas de pagamento e comprovantes de rendimento. Para começar a utilizar o Portal do Empregado, confirme sua conta clicando no botão abaixo.

**REGISTRAR AGORA** 

Obrigado.

- Ao receber o e-mail de registro, clique no botão [REGISTRAR];
- Preencha os campos com seus dados e clique em [REGISTRAR-ME];

## Registre sua conta

| Sobrenome *      |                                                                                                    |
|------------------|----------------------------------------------------------------------------------------------------|
|                  |                                                                                                    |
|                  |                                                                                                    |
|                  |                                                                                                    |
| Exibir digitação | Requisitos da política de senha                                                                                                    |
|                  | Sua senha deve ter pelo menos 8 caracteres E 4 das seguinte regras:                                                                                |
|                  | <ul> <li>Pelo menos 1 número (0-9)</li> <li>Pelo menos 1 letra minúscula (a-z)</li> </ul>                                                          |
|                  | <ul> <li>Pelo menos 1 letra maiúscula (A-Z)</li> <li>Pelo menos 1 caractere especial (pontuação): `~!@#\$£%^&amp;<br/>()+={}[]\ :;"'.?/</li> </ul> |
|                  | A senha não deve usar:                                                                                                    |
|                  | <ul> <li>palavras do dicionário</li> <li>sua identificação de usuário</li> <li>letras ou números sequenciais como "abc" or "123"</li> </ul>        |
|                  | Sobrenome *                                                                                                    |

- Veja a tela dizendo que seu usuário foi registrado com sucesso, clique em [CONCLUIR];

- Você será redirecionado para a página de login do ONVIO podendo acessar o PORTAL
 DO EMPREGADO com o usuário e senha que você cadastrou;

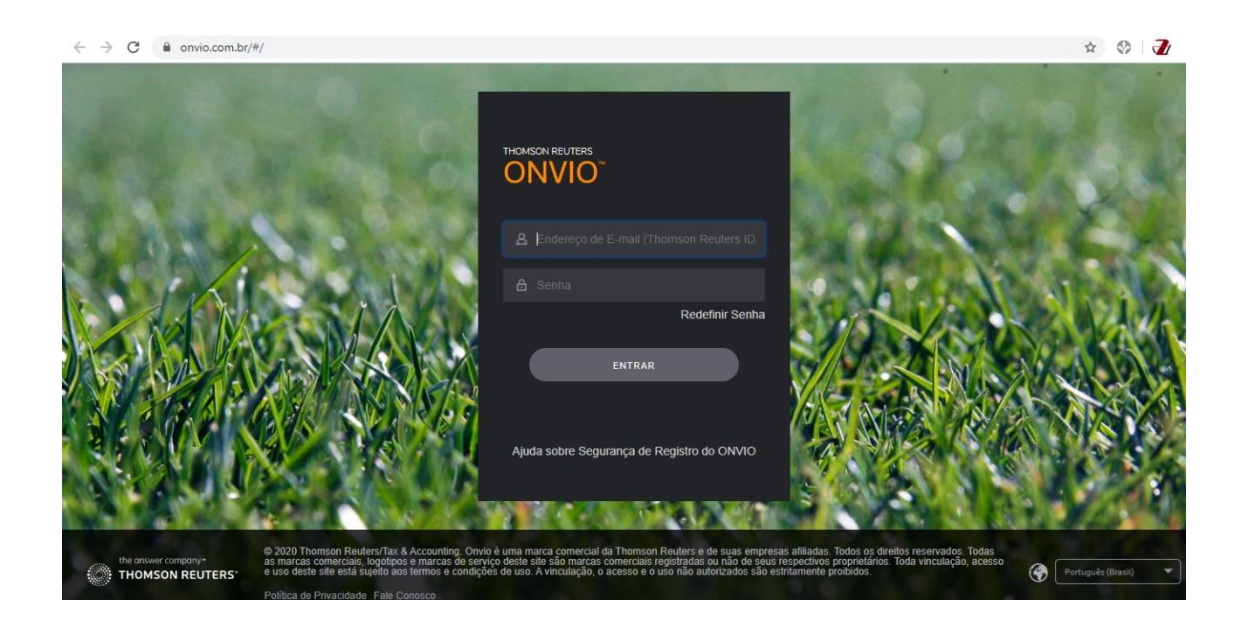

Após ter realizado o login você terá acesso aos documentos publicados para você, podendo estar nas abas FOLHAS DE PAGAMENTO, COMPROVANTES DE FÉRIAS, COMPROVANTES DE RENDIMENTOS, COMPROVANTES DE RESCISÃO e OUTROS;

Ao clicar em cada uma você poderá selecionar filtros para listar apenas os documentos referentes aos filtros selecionados, facilitando assim para que você encontre o documento que procura;

Cada documento terá a opção para que você visualize o mesmo ou realize o download do arquivo em .PDF;